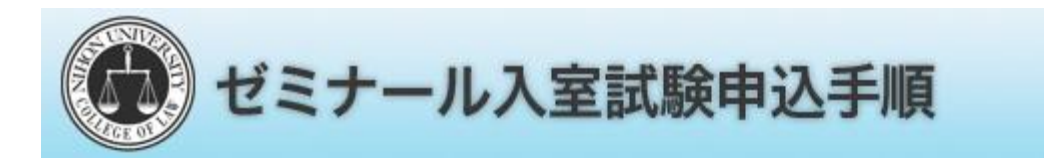

## ゼミナールシステム[URL:https://nulaw-selection.jp/seminar/] ヘアクセス

| D公開ゼミ(任意)              | 令和3年10月12日(火)~11月1日(月)                                                         |
|------------------------|--------------------------------------------------------------------------------|
| ②ゼミナール入室申込受付<br>(一次募集) | 令和3年11月11日(木) 10:00~12日(金) 19:00<br>※WEBでの申込。<br>申込手順及び合否確認手順マニュアルは <u>ごちら</u> |
| 3入室試験                  | 令和3年11月23日(火)<br>実施方法:オンライン会議システムにて<br>※詳細は各ゼミナールよりお知らせがあります。                  |
| 〕合杏桔果発表<br>(一次募集)      | 令和3年11月26日(金)10:00<br>※WEBにて発表。                                                |
| Bゼミナール入室申込受付<br>(二次募集) | 令和3年11月30日(火)10:00~12月1日(水)19:00<br>※WEBでの申込。<br>申込手順及び合否確整手順マニュアルは <u>ごちら</u> |

- 訳験はすべて無効となります。 入茎申込受付期間内であれば,申込を行ったゼミナールの取消・変更が可能です。
- ただし、入室申込受付期間外の申込及び取済・変更は、一切行いませんので、留意してください。 二つ以上のゼミナール入業試験を間時に受験することは出来ません。 一次競集の各ゼミナール入業許可者(合格者)は上記®の期間wEBにて、随時発表します。
- 次募集で入室が許可された学生は、二次募集以降のゼミナールを受験することが出来ません。 ・ゼミナールからの連絡事項等は、各ゼミナール掲示板で確認してくださ

→ WEB開覧・申込へ

内容を確認し、【WEB閲覧・申込へ】ボタンをクリック します。

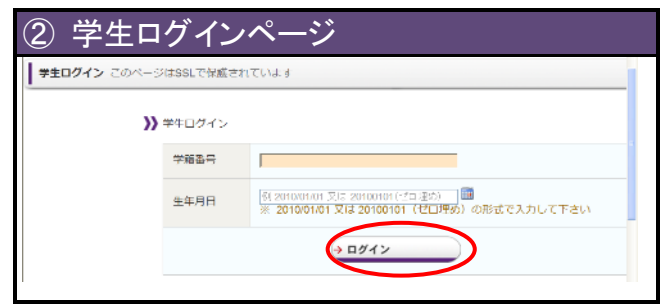

## \_\_\_\_\_ ログインページにて学籍番号と生年月日を入力して ログインします。

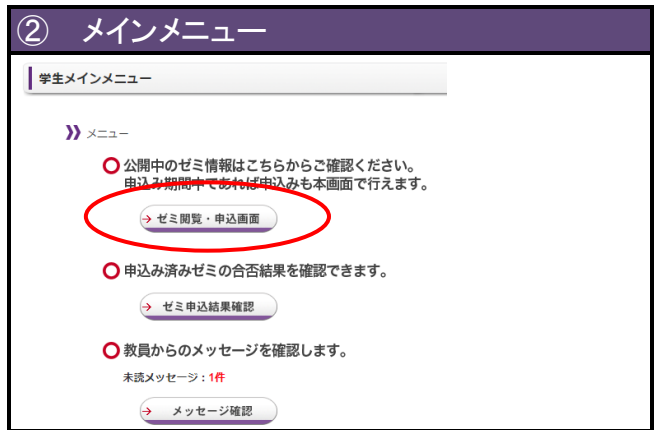

【ゼミ閲覧・申込画面】をクリックします。 ※教員からメッセージを受信していた場合、 【メッセージ確認】をクリックしご確認ください。

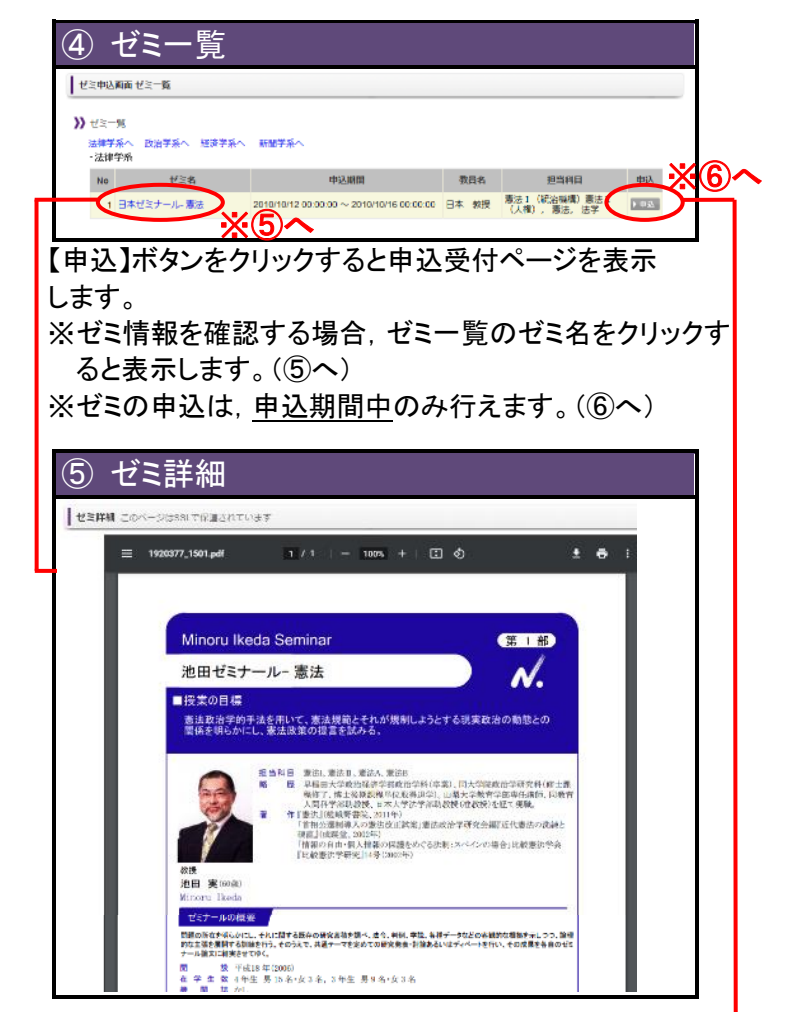

|                   | 込内谷 <b>唯</b> 認 |              |                                   |  |  |  |
|-------------------|----------------|--------------|-----------------------------------|--|--|--|
| )) 拉彩网络           |                |              |                                   |  |  |  |
| ゼミ名               | 田中ゼミナール・民法     | 担当特点         | 法学工, 民法Ⅳ(價權法総論), 價權法総<br>論, 價權法各論 |  |  |  |
| 教員名               | 田中 夏樹          |              | -                                 |  |  |  |
| ) 学生情研            |                |              |                                   |  |  |  |
| 学加延号              | 1820084        | 生年月日         | 2000/02/23                        |  |  |  |
| 氏名 □本 見△          |                |              |                                   |  |  |  |
|                   | 申込確定ホタンを押して    | 申込みを完了してください | •                                 |  |  |  |
| ※申込期間中の取消・変更が可能です |                |              |                                   |  |  |  |
|                   |                |              |                                   |  |  |  |

【申込確定】ボタンをクリックするとゼミ申込が完了です。 ※申込期間中の取消・変更が可能です。 確認を行ってから【申込確定】をクリックして下さい。 【注意】申込後,必ず『申込結果確認』をすること。 期限内に申込が完了していない場合,入室試 験は受験できません。 また、申込期間後の取消・変更はできません。

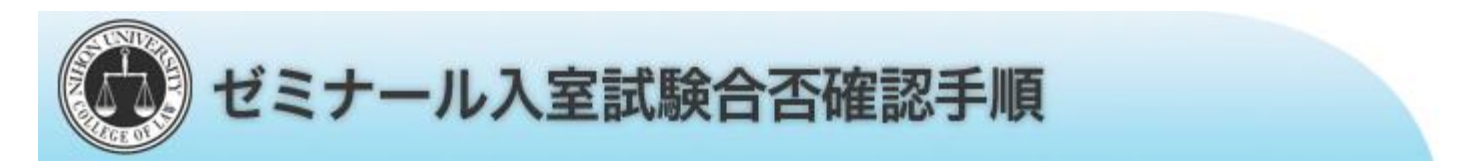

## ゼミナールシステム【URL:https://nulaw-selection.jp/seminar/】へアクセス

| 222間セミ(仕意)                                                                                                    | 令和3年10月12日(火)~11月1日(月)                                                                                                    |
|----------------------------------------------------------------------------------------------------|----------------------------------------------------------------------------------------------------|
| 8ゼミナール入室申込受付<br>(一次募集)                                                                                                    | 令和3年11月11日(木) 10:00~12日(金) 19:00<br>※WEBでの申込。<br>申込手順及び合否確認手順マニュアルは <u>こちら</u>                                                                                                    |
| 的人至試驗                                                                                                    | 令和3年11月23日(火)<br>実施方法:オンライン会議システムにて<br>※詳細は各ゼミナールよりお知らせがあります。                                                                                                    |
| []合杏桔果発表<br>(一次募集)                                                                                                    | 令和3年11月26日(金)10:00<br>※WEBにで発表。                                                                                                    |
| 9ゼミナール入室申込受付<br>(二次募集)                                                                                                    | 令和3年11月30日(火) 10:00~12月1日(水) 19:00<br>※WEBでの申込。<br>申込手順及び合否確語手順マニュアルは <u>ごちち</u>                                                                                                    |
|                                                                                                    |                                                                                                    |
| 注意事項】<br>上記所定期間内に必ず申込を2<br>認知はすべて無効となります。<br>入室申込受付期間内であれば、<br>ただし、入室申込受付期間内であれば、<br>ただし、入室申込受付期間内であれば、<br>での以上のゼミナール入室試<br>一次算集の名ゼミナール入室試<br>一次算業で入客が許可された5<br>ゼミナールからの連絡事項等! | #了すること。WEB申込をせずに入激試験を受験した場合,<br>申込を行ったゼミナールの取消・変更が可能です。<br>申込及行ったゼミナールの取消・変更が可能です。<br>最近間に受験することは出来ません。<br>※回答(合格音)は上記のの解説wEBにて、随時発表します。<br>Pをは、二次海車以降のゼミナールを受除することが出来ません。<br>す。各ゼミナール将三根元準確にてください。 |

内容を確認し、【WEB閲覧・申込へ】ボタンをクリックします。

| ② 学生ログインページ         |            |                                                                                       |  |  |
|---------------------|------------|---------------------------------------------------------------------------------------|--|--|
| <b>学生ログイン</b> このページ | パはSSLで保護され | ารับส.ส                                                                               |  |  |
| >>                  | 学生ログイン     |                                                                                       |  |  |
|                     | 学籍番号       |                                                                                       |  |  |
|                     | 生年月日       | <u> 51 2010/01/01 又は 2010/010 (ビロ連め)</u><br>※ 2010/01/01 又は 2010/011(ゼロ理め)の形式で入力して下さい |  |  |
|                     |            | → ロダイン                                                                                |  |  |
|                     |            | <u>+ ۵۶۲۷</u>                                                                         |  |  |

ログインページにて学籍番号と生年月日を入力して ログインします。

| ③ メインメニュー                                           |
|-----------------------------------------------------|
| 学生メインメニュー                                           |
| <b>&gt;&gt;&gt;</b> ×===-                           |
| ○ 公開中のゼミ情報はこちらからご確認ください。<br>申込み期間中であれば申込みも本画面で行えます。 |
| → ゼミ閲覧・申込画面                                         |
| ○ 申込み済みゼミの合否結果を確認できます。                              |
| → ゼミ申込結果確認                                          |

【ゼミ申込結果確認】をクリックします。

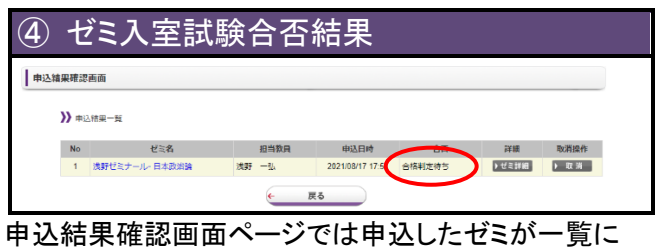

申込結果確認画面ページでは申込したゼミが一覧に 表示されます。

| ⑤ ゼミ入室試験申込取消   |     |                |       |                  |        |       |          |  |
|----------------|-----|----------------|-------|------------------|--------|-------|----------|--|
| 申込緯            | 果確認 | 画面             |       |                  |        |       |          |  |
| )) 申込用用一覧      |     |                |       |                  |        |       |          |  |
|                | No  | ゼミ名            | 担当教員  | 申込日時             | 合西     | 詳細    | CONTRACT |  |
|                | 1   | 浅野ゼミナール- 日本政治論 | 浅野 一弘 | 2021/08/17 17:51 | 合格判定待ち | ▶ゼミ詳厳 | ▶ 取消     |  |
| ب<br>چ         |     |                |       |                  |        |       |          |  |
| 自込期間中は取消が可能です。 |     |                |       |                  |        |       |          |  |

申込期間中は取消が可能です。 取消ボタンクリック後、再度申込操作をしてください。